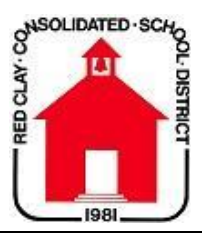

## **Chromebook Protection Plan Fee Online Payment**

- Login to or create your account at <u>www.paypams.com</u>
- Select 'Technology Fee' department

 Red Clay Consolidated offers online payments for the following services:

 SELECT ONE OF THE BELOW DEPARTMENTS TO START

 Food Service
 Technology Fee

• Select 'Buy' next to 'Chromebook Protection Plan Fee'

| Name                           | Cost | Buy |
|--------------------------------|------|-----|
| Chromebook Protection Plan Fee |      |     |
| ો∰ <sup>O</sup> Add To Cart    |      |     |

- Click 'Add To Cart'
- Click 'Checkout'
- Enter billing information and click 'Continue'
- Click 'Authorize Payment'
  - Note: Additional \$1.00 processing fee to pay online
- You will receive a confirmation number when the payment is completed